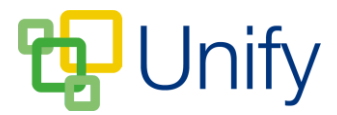

## How to manually book appointments on behalf of parents

If a parent is unable to book appointments for a Parents' Evening session, a PE administrator can book for them on their behalf to ensure they do not miss out on their preferred appointment times.

- 1. Ensure you are logged into the Staff Message Centre.
- 2. Click 'Booking' in the Parents' Evening Zone, and click 'Students' in the lefthand menu.
- 3. Use the drop-down to select the appropriate Parents' Evening session (you may have several created).

| Parents' Evening Zone / Booking / Students |    |              |
|--------------------------------------------|----|--------------|
| Year 12 Parents' Eve C Load                |    |              |
| E Show Filter C                            |    |              |
| Student                                    | 11 | Appointments |
| Allingham, Katinka                         |    | 9            |
| Simmons, David                             |    | 0            |
| Simmons, Kate                              |    | 3            |

- 4. Search for the appropriate pupil; click 'Options' and click 'Book appointments'.
- 5. A list of subjects will display, use the drop-down next to each subject to select an appointment time. Times that have already been booked cannot be selected.

| Appointments                |                                                                   |                       |                                                |
|-----------------------------|-------------------------------------------------------------------|-----------------------|------------------------------------------------|
| O Choose a time or select r | not attending for each subject and book appointments to u         | update your schedule. |                                                |
| Form: 12ALO                 | 10/03/17 18:25                                                    | Schedule              | Begin Friday at 18:00                          |
| History                     | Appointment with Mr Vernon                                        |                       | 18:00 to 18:05<br>Biology - Mrs Jones          |
|                             | Appointment with Mr Smith                                         |                       | 18:05 to 18:10 💼<br>Chemistry - Mr Taylor      |
| Physics                     | 10/03/17 18:35       Appointment with Mrs Roberts                 |                       | 18:10 to 18:15   Design Technology - Mr Angier |
|                             | Book appointments                                                 |                       | Finish at 18:15                                |
|                             | Choose a time and click Book appointments to update your schedule |                       |                                                |

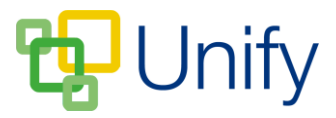

6. After selecting the appropriate subject appointment times, click 'Book appointments' to save.

Parents will be able to view any appointments booked on their behalf in the Parent Message Centre.